## Как родителю создать учетную запись ребенка на Госуслугах

Учетная запись ребенка на Госуслугах — это личный кабинет для детей до 17 лет включительно. Она создается одним из родителей с подтвержденной учетной записью и автоматически привязывается к его учетной записи.

Она необходима для выполнения нормативов ГТО и получения знака отличия.

Создать учетную запись ребенку можно, пока ему не исполнилось 18 лет. Это доступно онлайн на Госуслугах, если у него есть СНИЛС и свидетельство о рождении, выданное в России или российских консульствах. Если у ребенка иностранный документ о рождении, обратитесь в центр обслуживания для создания карточки ребенка в вашем личном кабинете. После этого можно самостоятельно создать учетную запись из своего личного кабинета

## Как создать учетную запись ребенка с российским свидетельством

1. На платформе Госуслуги создайте карточку ребенка www.gosuslugi.ru/help/faq/l (это отдельная страница, которая предназначена для детей до 14 лет и будет находиться в учеётной записи родителя. Обратите внимание, что после 14 лет у ребенка должна быть личная карточка):

Это можно сделать через робота Макса: введите в поиске «Создать карточку ребенка», затем выберите раздел «Семья и дети», далее нажмите «Карточка ребенка».

Дождитесь обязательной проверки свидетельства о рождении и СНИЛС. Она занимает от 15 минут до 30 календарных дней. Без этого создать учетную запись ребенка не получится.

2. После того, как карточка была создана, перейдите в личный кабинет  $\rightarrow$  Документы  $\rightarrow$  Семья и дети. Выберите карточку ребенка. В блоке «Учетная запись ребенка» нажмите «Создать».

3. Укажите данные ребенка и подтвердите:

- электронную почту — через письмо:

номер телефона, если указали — через код из смс.

Электронная почта и номер телефона ребенка не должны быть привязаны к другим учетным записям на Госуслугах. Они будут использованы в качестве логина для входа ребенка на портал.

Если у ребенка еще нет своей электронной почты, то в процессе создания учетной записи, не покидая Госуслуги, можно зарегистрировать безопасную Детскую почту от Mail.ru. Дополнительно подтверждать ее не нужно.

4. Проверьте почту и перейдите по ссылке из письма от Госуслуг.

5. Из своего личного кабинета создайте пароль и запомните его для входа ребенка на Госуслуги.

После выполнения инструкции ваш ребенок получит доступ к своему личному кабинету на сайте GTO.ru. Вы можете просмотреть инструкцию пройдя по ссылке: https://www.gosuslugi.ru/help/faq/lk/102380

Если не удается войти в учетную запись ребенка, восстановите пароль онлайн на Госуслугах.